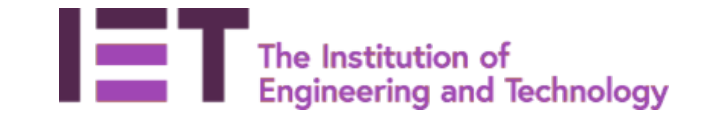

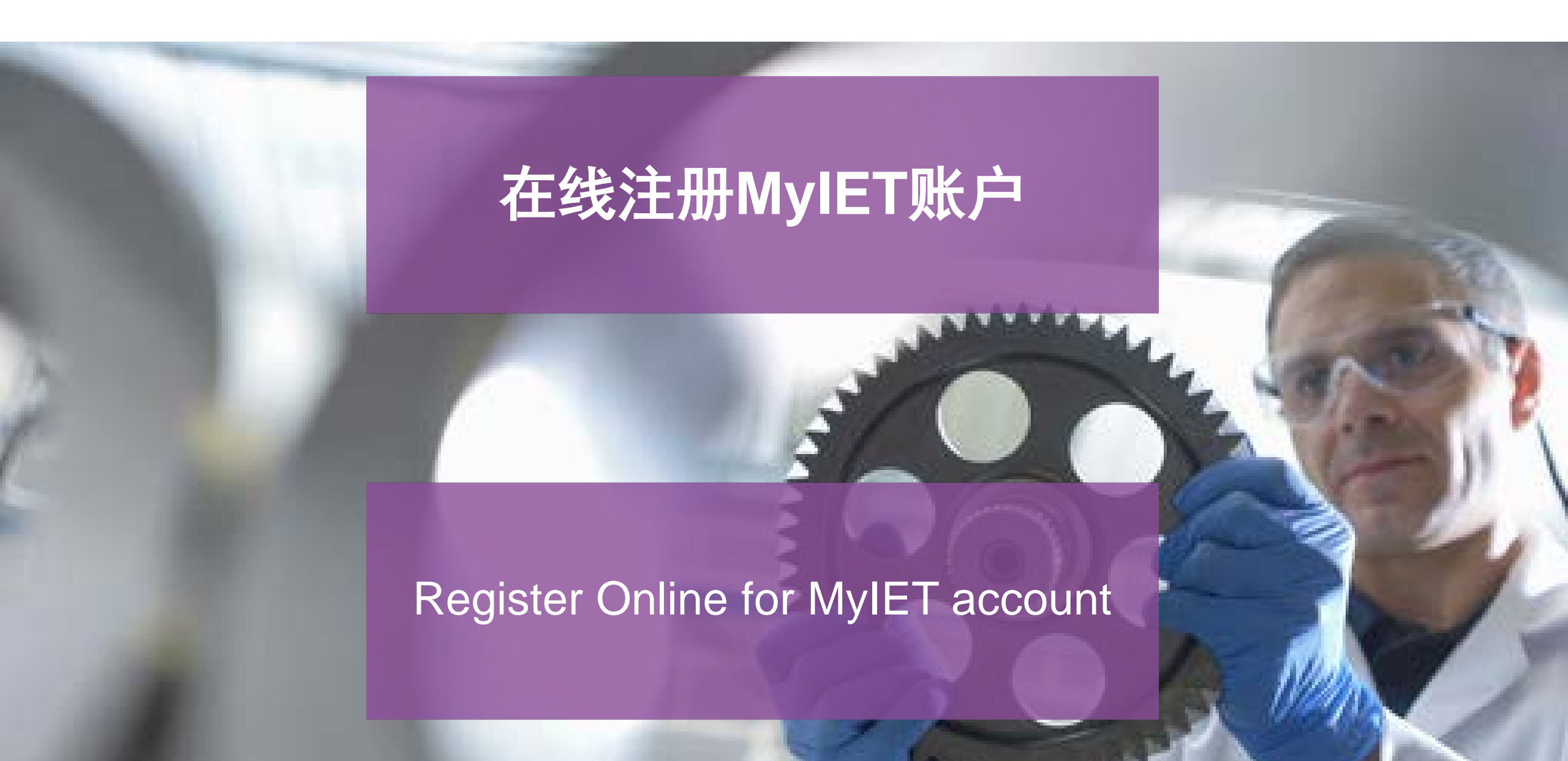

## 访问IET官网 <u>www.theiet.org</u> Visit IET Official Website <u>www.theiet.org</u>

| 文件(8) 编辑(8) 音素(4) 再中(                                                    |                                    | まり日か(LI)                |                               |                          |              |                     |              |                        |             |               |        |     |
|--------------------------------------------------------------------------|------------------------------------|-------------------------|-------------------------------|--------------------------|--------------|---------------------|--------------|------------------------|-------------|---------------|--------|-----|
| IET IET - Institution of Engineer                                        | ir x +                             | #30( <u>U</u> )         |                               |                          |              |                     |              |                        |             |               |        |     |
| $\left( \leftrightarrow \right) \rightarrow \mathbf{C} \mathbf{\hat{o}}$ | ) 🔒 https://www.t                  | theiet.org              |                               | 88                       | … ☆          | Q. <u>搜</u> 索       | lii\         | 🌣 🗭 🍍                  | ц,          | 1             | •      | ≡   |
| IET The Institution of En I≡T                                            | IET英国工程技术学会                        | 器 MessageFocus          | QlikView - AccessPo           | 💮 Oracle   PeopleSoft    | . 📴 Intranet | businessinformation | 📄 IET网站 📋    | 工作上网址                  |             | >>            | 🛛 移动   | 版书签 |
| IET sites 🔸                                                              |                                    |                         | Search the IET                |                          |              | Search              |              |                        |             | Welc<br>Login | ome    |     |
|                                                                          | Our sites us                       | e cookies to support so | me functionality, and to coll | ect anonymous user data. |              |                     |              | 8                      |             |               |        |     |
|                                                                          | () Learn more                      | about IET cookies and   | how to control them           |                          |              |                     |              |                        |             |               |        |     |
| The<br>Engi                                                              | Institution of<br>neering and Tech | nnology                 |                               |                          |              |                     | About us     | Media                  | Hub         | Cont          | act us |     |
| Membership & Re                                                          | gistration                         | Career & Le             | arning I                      | ntelligence & Researc    | h            | Events              | Get Involved |                        | Impac       | t & Soci      | ety    |     |
|                                                                          |                                    |                         |                               | Work                     | cing         | g to                |              | Help us imp<br>your fa | rove by sha | aring         |        |     |

# 点击右上角*Login* Click *Login* (Upper Right Corner)

| 文件(E) 编辑(E) 查看(V)<br>I≡T IET - Institution of Eng | 历史(S) 书签(B) 工具(T)<br>ineerir 🗙 🕂           | 帮助(日)                                          |                                                         |                          |            |        |            |        |                        |                     |                |                          |     |
|---------------------------------------------------|--------------------------------------------|------------------------------------------------|---------------------------------------------------------|--------------------------|------------|--------|------------|--------|------------------------|---------------------|----------------|--------------------------|-----|
| $\leftrightarrow$ > C $\textcircled{a}$           | i 🔒 https://www.                           | theiet.org                                     |                                                         |                          | ··· ☆      | Q. 搜索  |            | \ ☆ @  | ) 👘                    | <b>4</b> /          | * 🗉 🖣          | 5 3                      | ≡   |
| IET The Institution of En                         | IET IET英国工程技术学会                            | KessageFocus                                   | QlikView - AccessPo Search the IET                      | Oracle   PeopleSoft      | 3 Intranet | t      | ☐ IET网站 [  |        | 址                      |                     | Welco<br>Login | 口标 <sup>2</sup> 览<br>ome | 5书签 |
|                                                   | Our sites us                               | e cookies to support s<br>about IET cookies an | ome functionality, and to coll<br>d how to control them | ect anonymous user data. |            |        |            |        | 8                      |                     |                |                          |     |
| IET                                               | The Institution of<br>Engineering and Tecl | nnology                                        |                                                         |                          |            |        | About u    | ıs M   | edia ł                 | łub                 | Conta          | act us                   |     |
| Membership 8                                      | Registration                               | Career & L                                     | earning I                                               | ntelligence & Research   | ı          | Events | Get Involv | ed     |                        | Impac               | t & Socie      | ety                      |     |
|                                                   |                                            |                                                |                                                         | Work                     | in         | g to   |            | Help u | is improv<br>your feet | re by sha<br>dback. | aring          |                          |     |

#### 点击页面下方*Register an account* Click *Register an account* in the bottom

| 文件 E 编辑 E 查看 W 历史 S 书签 B 工具 T 帮助 H                                |                                    |                     |                     |           |                |                          |
|-------------------------------------------------------------------|------------------------------------|---------------------|---------------------|-----------|----------------|--------------------------|
|                                                                   |                                    |                     | 0.10.10             | lun she 👁 |                |                          |
| $\leftarrow \rightarrow C$ (i) in https://www2.theiet.org/login/i | ndex.cfm/?originUrl=https://www.th | neie 🔯 😶 😭 [        |                     |           | <b>5</b> 9 4 / |                          |
| E Ine Institution of En I=I IEI央国工程仅不子会 🍋 Messagerocus            | Qlikview - AccessPo U Oracie       | PeopleSoft          |                     |           |                |                          |
| IET sites 🔸                                                       | Search the IET                     |                     | Search              |           |                | Welcome<br>Please log in |
| The Institution of<br>Engineering and Technology                  |                                    |                     |                     |           |                | E                        |
|                                                                   | Please log in                      |                     |                     |           |                |                          |
|                                                                   | Your username                      |                     |                     |           |                |                          |
|                                                                   | Password                           |                     |                     |           |                |                          |
|                                                                   |                                    |                     | Log in              |           |                |                          |
|                                                                   |                                    | Register an account | Trouble logging in? |           |                | Ţ                        |

#### 填写注册表,如果您是IET会员,请选择Yes If you are IET member, please choose Yes in Registration Form

| 文件(F) 编辑(E) 查看(V) [         |                                              |                            |                            |                  |                             |                |        |                |                      |               |
|-----------------------------|----------------------------------------------|----------------------------|----------------------------|------------------|-----------------------------|----------------|--------|----------------|----------------------|---------------|
| IET Registration Form - The | A https://www.2 theist.org/regist            | ration/ragistar.cfm?ia_t   | P.0 P.0                    |                  | 柳杏                          | hts            | * • •  | <b>t</b> a . 4 | / m 🔺                | <b>a</b> =    |
| IT The Institution of En    | □ ■ https://www2.thelet.org/regist           | QlikView - AccessPo        | Oracle   PeopleSoft        | B Intranet       | 波来<br>businessinformation 盲 |                | ☆      | 4 /            | ب<br>س               | ● =<br>]移动版书签 |
| IET sites 🔸                 |                                              | Search the IET             |                            |                  | Search                      |                |        |                | Welcome<br>Please lo | e<br>g in     |
| The Ins<br>Engine           | titution of<br>ering and Technology          |                            |                            |                  |                             |                |        |                |                      |               |
|                             | Registration Form                            |                            |                            |                  |                             |                |        |                |                      |               |
|                             | Please complete this registration password?) | page to access the Institu | ution of Engineering and T | Fechnology servi | rices. (Need a reminder     | of your userna | ame or |                |                      | E             |
|                             | Are you a member of the IET?                 |                            |                            |                  |                             |                |        |                |                      |               |
| Contact                     |                                              |                            |                            |                  |                             | _              |        |                |                      |               |

T: +44 (0)1438 313 311

E: postmaster@theiet.org

Other offices

## 填写您的会员信息 Fill in your membership information as required

| 文件E 编辑E 查看V .               | 为史(S) 书签(B) 工具(T) 帮助(H)                                                                                                    |
|-----------------------------|----------------------------------------------------------------------------------------------------|
| I≣T Registration Form - The |                                                                                                    |
| ← → ♂ @                     | 🛈 🔒 https://www2.theiet.org/registration/register.cfm?js=true 🐰 🚥 🏠 🔍 搜索 🕼 🌾 🗭 🔋 ৃ 🖉 🦘 🗳 📃 🦘 🗳 🗏                                                         |
| ET The Institution of En    | IET IET英国工程技术学会 器 MessageFocus 💿 QlikView - AccessPo ⊕ Oracle   PeopleSoft 🕑 Intranet ⊕ businessinformation 📄 IET网站 📄 工作上网址 📎 🗍移动版书签                     |
| IET sites 🔸                 | Search the IET Search Search the IET Please log in                                                                                                    |
|                             | Registration Form                                                                                                    |
|                             | Please complete this registration page to access the Institution of Engineering and Technology services. (Need a reminder of your username or password?) |
|                             | Are you a member of the IET?                                                                                                    |
|                             | ©                                                                                                    |
|                             | Please verify your membership                                                                                                    |
|                             | Last Name *                                                                                                    |
|                             | Membership Number *                                                                                                    |
|                             | If you cannot remember your membership number<br>please contact the IET to obtain your membership number                                                 |
|                             | Date of Birth 30 - May - 2019 - *                                                                                                    |
|                             | Continue                                                                                                    |

## 设定用户名、密码、邮箱信息 Set username, password, email information

| . togical and                                                | Form                                                                                                    |  |
|--------------------------------------------------------------|----------------------------------------------------------------------------------------------------|--|
| Please complete this<br>password?)                           | registration page to access the Institution of Engineering and Technology services. (Need a reminder of your username or                                                                                                    |  |
| Are you a member of the                                      | IET?                                                                                                    |  |
| ⊚ Yes ⊚ No                                                   |                                                                                                    |  |
| Please verify your memb                                      | ership                                                                                                    |  |
| Last Name                                                    | *                                                                                                    |  |
| Membership Number                                            | *                                                                                                    |  |
| If you cannot remember<br>please contact the IE⊤ t           | your membership number<br>o obtain your membership number                                                                                                    |  |
| Date of Birth                                                | 4 v January v 1989 v *                                                                                                    |  |
|                                                              |                                                                                                    |  |
| Personal details                                             |                                                                                                    |  |
| Personal details<br>Username                                 | · · ·                                                                                                    |  |
| Personal details<br>Username                                 | *<br>Your username will be displayed as your username in the discussion forums                                                                                                    |  |
| Personal details<br>Username<br>Password                     | Your username will be displayed as your username in the discussion forums                                                                                                    |  |
| Personal details<br>Username<br>Password                     | *         Your username will be displayed as your username in the discussion forums         *         Your password must have at least 12 characters, containing both uppercase and lowercase letters, at least two numbers, at least one special character such as printable punctuation marks (e.g. 1, £, €) and <b>must not</b> contain your username, name or the first part of your email address. (Help with this ∰)      |  |
| Personal details<br>Username<br>Password<br>Confirm Password | *         Your username will be displayed as your username in the discussion forums         *         Your password must have at least 12 characters, containing both uppercase and lowercase letters, at least two numbers, at least one special character such as printable punctuation marks (e.g. 1, £, €) and must not contain your username, name or the first part of your email address. (Help with this )         *    |  |
| Personal details<br>Username<br>Password<br>Confirm Password | *         Your username will be displayed as your username in the discussion forums         *         Your password must have at least 12 characters, containing both uppercase and lowercase letters, at least two numbers, at least one special character such as printable punctuation marks (e.g. 1, £, €) and must not contain your username, name or the first part of your email address. (Help with this 國)         *   |  |
| Personal details<br>Username<br>Password<br>Confirm Password | *         Your username will be displayed as your username in the discussion forums         *         Your password must have at least 12 characters, containing both uppercase and lowercase letters, at least two numbers, at least one special character such as printable punctuation marks (e.g. 1, £, €) and must not contain your username, name or the first part of your email address. (Help with this (P))         * |  |

您的密码必须至少有12个字符,包括大写和小写字母,至少两个数字, 至少一个特殊字符,如可打印的标点符号(例如!,£,€),并且不能包 含您的用户名、姓名或电子邮件地址的第一部分。

Your password must have at least 12 characters, containing both uppercase and lowercase letters, at least two numbers, at least one special character such as printable punctuation marks (e.g.  $!, \mathfrak{L}, \mathfrak{E}$ ) and **must not** contain your username, name or the first part of your email address.

## 注册成功 Registration Complete

| IET sites | Ŷ                                                | Search the IET | Search | <b>Your account</b><br>Logout |
|-----------|--------------------------------------------------|----------------|--------|-------------------------------|
| IET       | The Institution of<br>Engineering and Technology |                |        |                               |

**Registration Complete** 

正在连接 www.google-analytics.com...